## Changing your School Email Password

Open a web browser and go to members.k12.sd.us. You should see something similar to the image below.

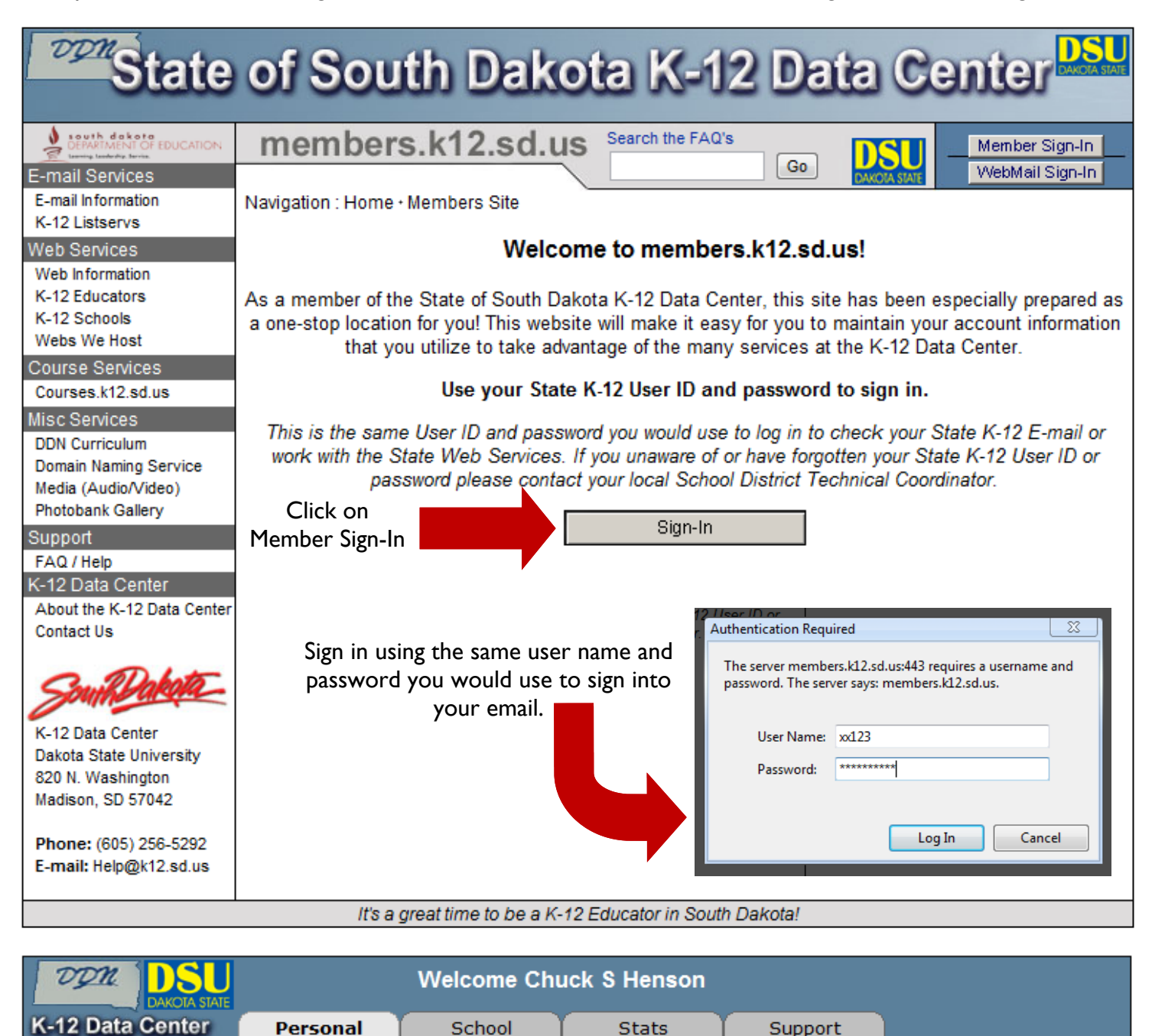

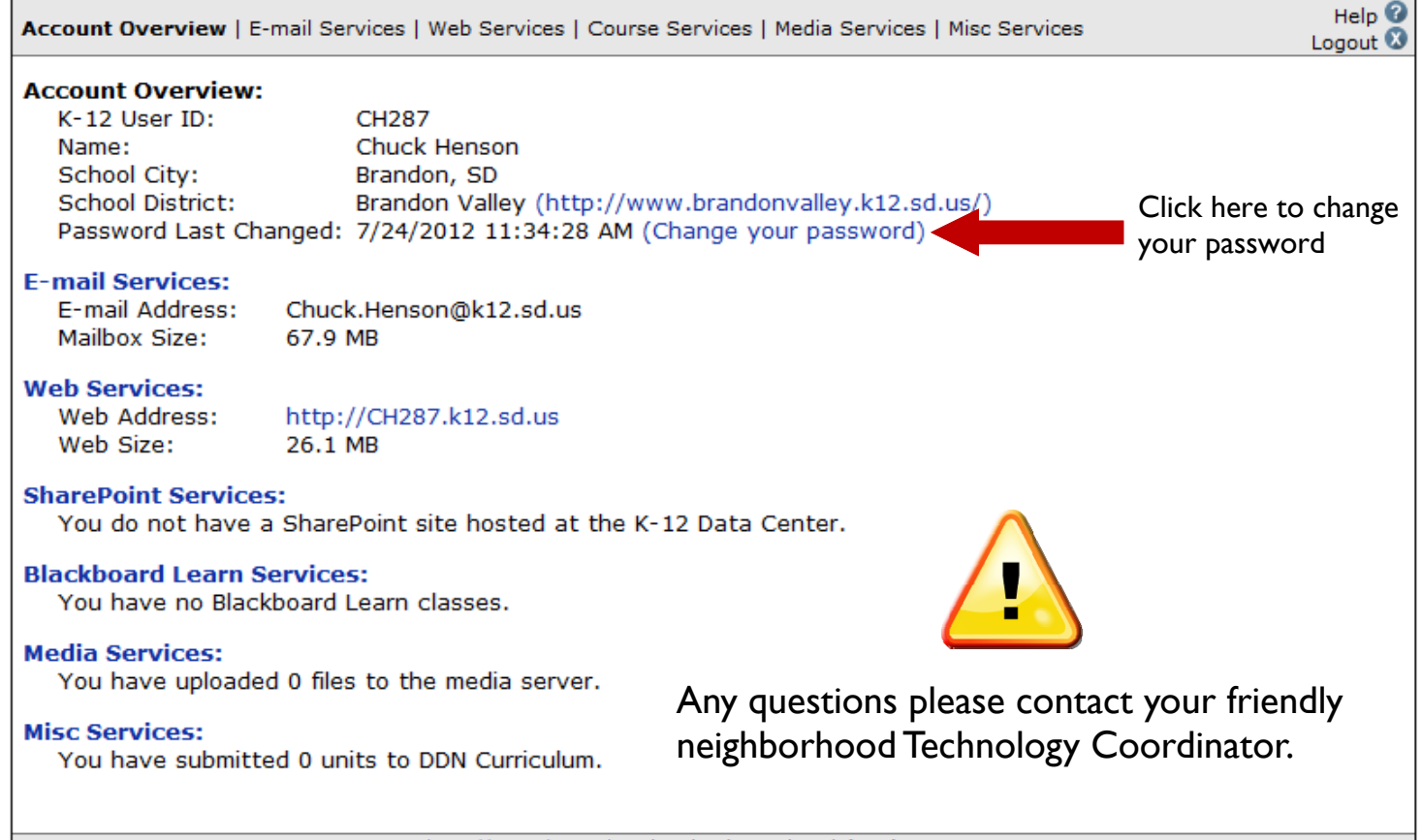